## **Bike Share Rider Guide**

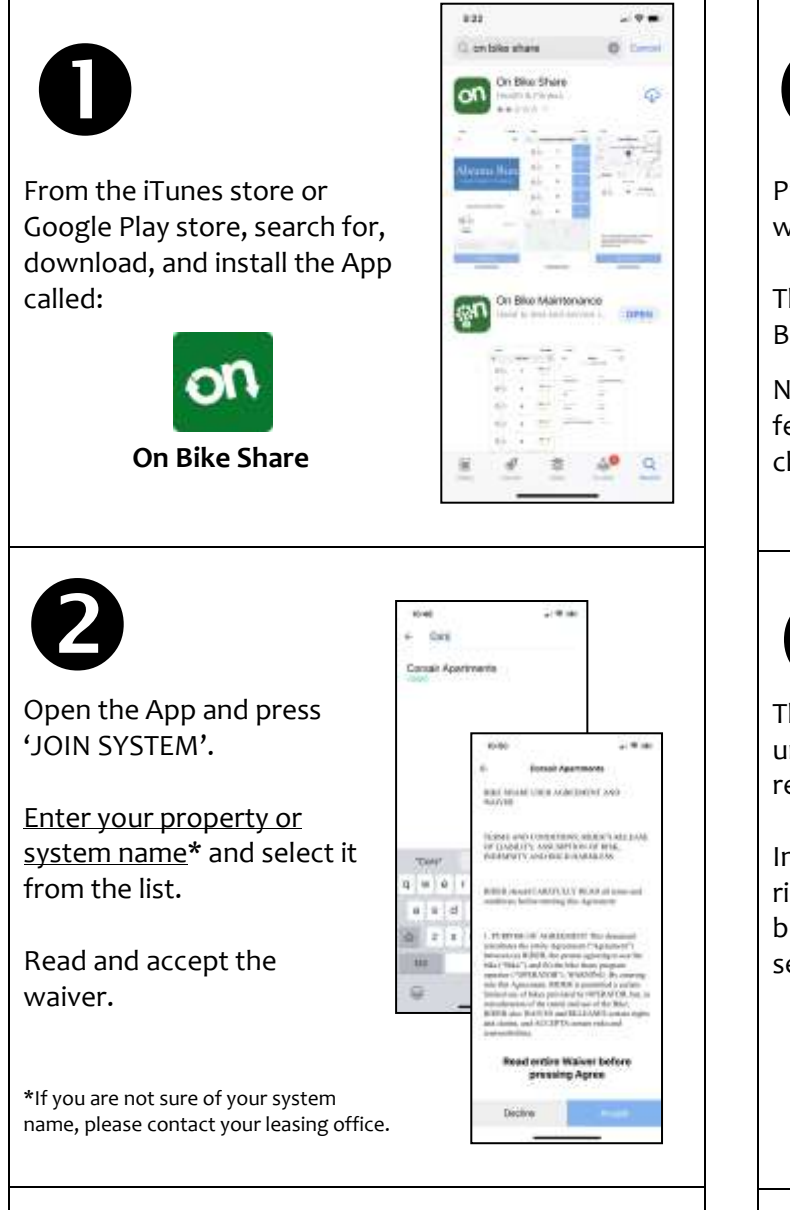

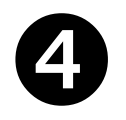

Press **Rent** for the bike you want to ride.

The App will use your phone's Bluetooth to unlock the bike.

Note: You must be within 6-8 feet of the bicycle you wish to checkout.

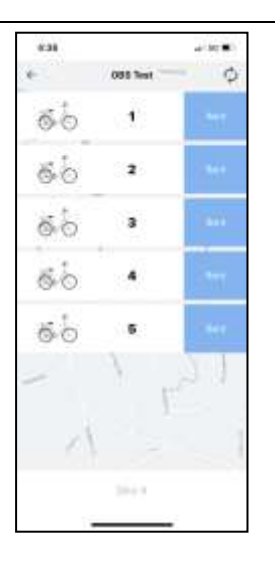

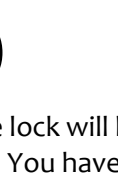

The bike lock will beep when it unlocks. You have 7 seconds to remove the bike from the rack.

Inspect the bike prior to each ride. Use the Report a Problem button if the bike needs service.

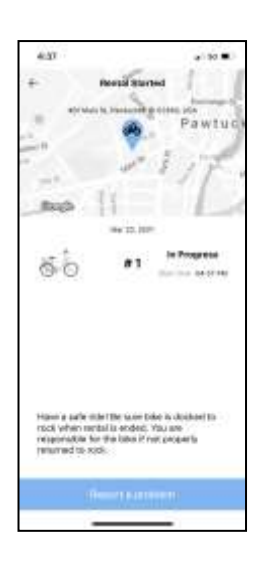

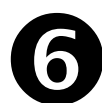

To <u>Return a Bike</u>, roll the bike up to rack and secure the lock to the rack pin.

Pull back on the bike to confirm the bike is secured to rack.

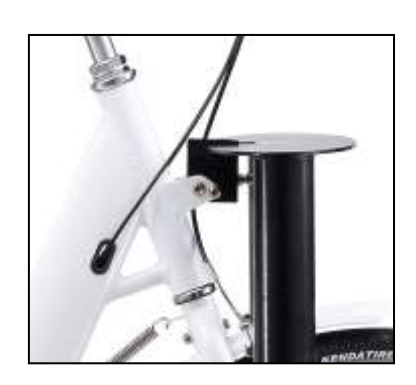

Once your system admin approves your registratio

approves your registration, the App will show an **Available Bikes** button at the bottom of the screen.

To **Checkout a Bike**, go to bike station and within App, press **Available Bikes**.

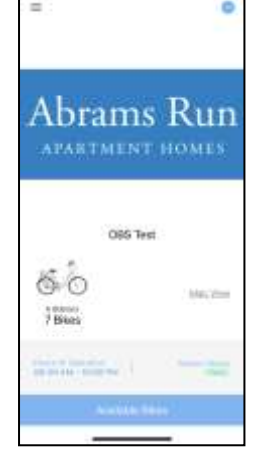

10.21